## Решение технических проблем с Магнитом. Часто задаваемые вопросы

Хаб отключается и выводится сообщение Operation timeout (MyINFO)

Такое сообщение появляется при использовании старых клиентов. Установите более новые версии p2p-клиента, например Magnet-Setup, либо SetupFlyLink\_SibSet.

Появляется следующее сообщение: Ошибка создания magnet-ключа в реестре

Такое сообщение появляется при использовании ОС Windows Vista. Необходимо в свойствах ярлыка для запуска Магнит-клиента (Либо другого p2p-клиента) указать, что приложение должно запускаться от имени администратора.

Каким образом скачать, ссылка не активна? Почему не могу воспользоваться программой?

Зарегистрируйте Паспорт 211.ru чтобы получить доступ к магнит-ссылкам

Нажимаю на магнит-ссылку на Магнит-портале, но ничего не происходит... Магнит-клиент установлен и я вошел в Паспорт 211.

Некоторые браузеры по умолчанию умеют передавать клики на магнит-ссылки клиенту. К таким относятся IE6, Mozilla, FireFox. Браузер Opera может нуждаться в дополнительной настройке: для этого найдите пункт «Programs» («Программы») в настройках браузера, нажмите кнопку «Add» («Добавить»), в строке «Protocol» («Протокол») впишите слово «magnet» (без кавычек). Обычно Opera сама вписывает после этого путь к клиенту в строке «Action» («Действие»), но если этого не произошло, сделайте это вручную. Включите пункт «Open with default application» («Открыть в приложении по умолчанию») и нажмите кнопку «OK».

Если проблема наблюдается в Internet Explorer — рекомендуем воспользоваться другим браузером, например Opera или Firefox.

Не принимает логин пароль как в паспорте

Вы можете попробовать поменять пароль через эту форму

Почему некоторые фильмы качаются очень долго?

Файлы качаются с компьютеров других пользователей Магнита — поэтому возможно, что их компьютеры перегружены и не позволяют отдавать файлы на полной скорости.

А в Linux все это работает? Подозреваю, что нет...

Работает, но с помощью других программ — воспользуйтесь, например, клиентом linuxdc++.

Какие операционные системы поддерживает Магнит-клиент?

На данный момент поддерживаются Windows XP, Vista, 2000 и 2003. Если вы используете другую ОС, то воспользуйтесь другим DC++ клиентом.

Почему не работает поиск? / Ничего не могу скачать!

Поиск работает. Попробуйте «music» для проверки (без кавычек). Поиск контекстный, он не ищет вещи типа \*.avi, \*.mp3 и т. п. Вводите название песни/группы/фильма/программы/файла, который хотите скачать. Если ничего не находится — составьте запрос попроще, например, оставив только одно слово или даже часть слова. Кто ищет — тот найдёт!

Поиск всё равно не работает, и я ничего не могу скачать!

Если по запросу «music» нет результатов, вы ошиблись в настройках (указали неверный IP, неправильно настроили firewall и т. д.). Попробуйте разрешить клиенту любые локальные соединения в вашем firewall'е (не забывайте про встроенный в Windows XP брандмауэр и антивирусные пакеты с файрволом, например «Касперский Анти-хакер»). Если всё равно ничего не получается, должен помочь пассивный режим (Меню «Файл — Настройки — Настройки соединения — Пассивный режим»).

Когда с меня скачивают, компьютер начинает «подтормаживать» и Магнит-клиент «пожирает»процессорное время!

Первое, что стоит сделать, это снять галочку «Использовать безопасные и сжатые передачи» в пункте «Дополнительно» настроек. Это существенно уменьшит нагрузку на процессор при высоких скоростях передачи. Затем перезапустите программу и понаблюдайте. Если проблема осталась, можно ограничивать скорость закачки и/или количество слотов.

Когда я скачиваю, или с меня скачивают, в сетевых играх наблюдается замедление реакции (пинг)!

Если повышается пинг, ограничивайте скорость скачки и закачки.

После выполнения поиска в Магнит-клиент соединение прерывается на несколько минут. В чем проблема?

Проблема в вашем фаерволе. Если у вас Outpost Firewall, откройте его. Выберите пункт «Детектор атак». Правой кнопкой по нему, в контекстном меню выбираем пункт «Свойства». В появившемся окне открываем закладку Ethernet. Снимаем галочку с пункта «Блокировать атакующего, когда он подменяет свои ip-адреса».